## การเชื่อมต่อ VPN L2TP ในระบบ IOS

## โดย แผนกงานเทคโนโลยีสารสนเทศเพื่องานวิชาการ งานบริการการศึกษา

## มหาวิทยาลัยเทคโนโลยีราชมงคลอีสาน วิทยาเขตขอนแก่น

เปิด WiFi หรือ 4G เพื่อเชื่อมต่ออินเตอร์เน็ตก่อน จากนั้นไปที่ การตั้งค่า ต่อด้วย ทั่วไป

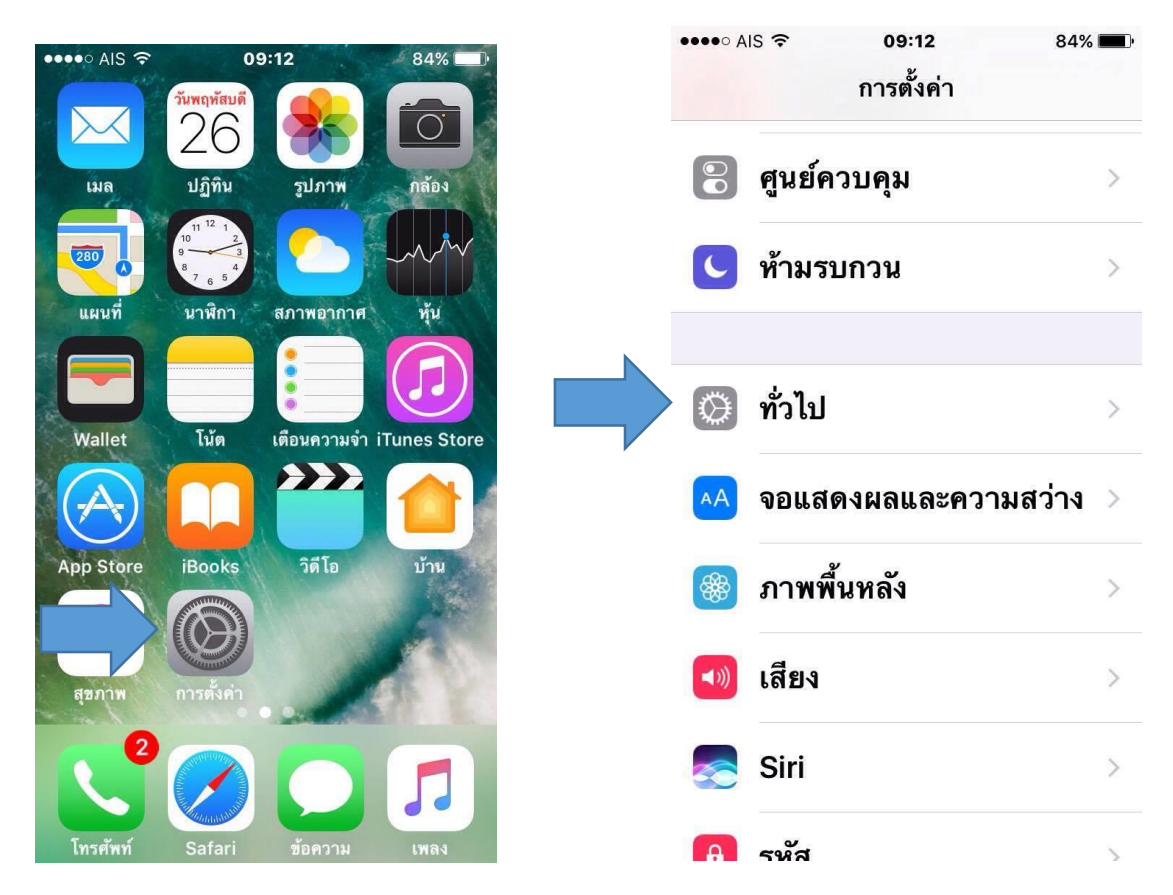

เลือก **เพิ่มเครือข่าย VPN** 

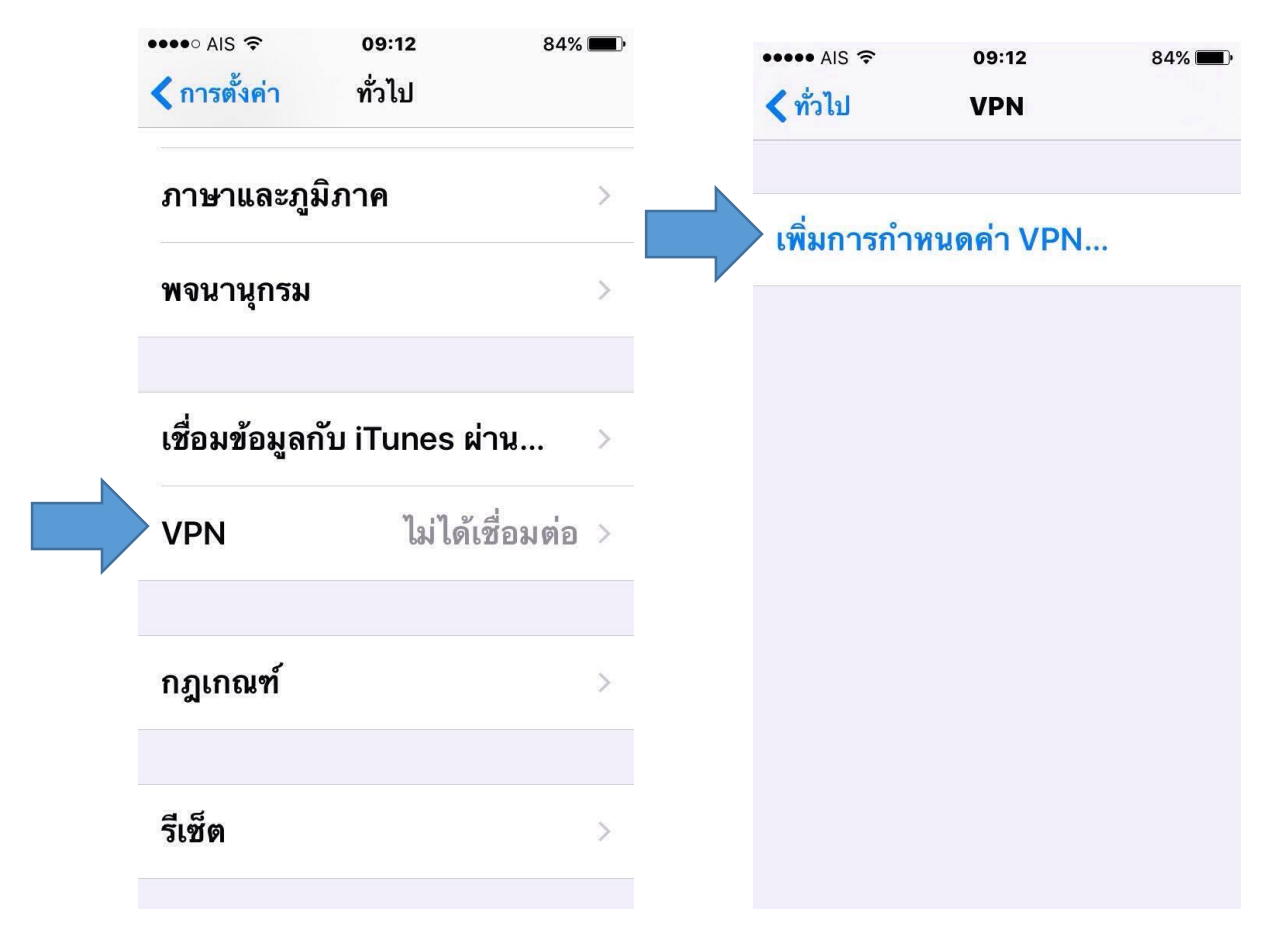

| จากนั้นทำการตั้งค่าดังนี้                | •••• AIS 🔶  | 09:20               | 81% 💻 י    |
|------------------------------------------|-------------|---------------------|------------|
| 1.ประเภท : L2PT                          | ยกเลิก      | vpn kkc             | เสร็จสิ้น  |
| 2. คำอธิบาย : vpnkkc                     |             |                     |            |
| 3.เซอร์เวอร์ : vpn.kkc.rmuti.ac.th       |             |                     |            |
| 4.บัญชี : Username Internet มหาวิทยาลัย  |             |                     | LOTD       |
| 5.รัหัสผ่าน : Password Internet มหาวิท 1 | บระเภท      |                     | LZIP       |
| 6.ข้อมูลลับ : vpn                        |             |                     |            |
| เสร็จแล้วกด <b>เสร็จสิ้น</b>             |             |                     |            |
|                                          | คำอธิบาย    | vpn kkc             |            |
|                                          |             |                     |            |
| 2                                        | เซิร์ฟเวอร์ | vpn.kkc.rmuti.ac.th |            |
| 3                                        | บัญชี       | sanya.bb            |            |
| 4                                        | RSA Secu    | IrID                | $\bigcirc$ |
|                                          | รหัสผ่าน    | ••••                |            |
|                                          | ข้อมูลลับ   | •••                 |            |

การเชื่อมกดเข้าไปที่ชื่อ vpn ที่เราสร้างไว้ โดยการ เลื่อนปุ่มสถานะไปทางขาว

| •••• AIS ᅙ           | 09:20         | 81% 🔲 | •••• AIS 🗢 VPN     | 09:20                | 81% 🔳      |  |
|----------------------|---------------|-------|--------------------|----------------------|------------|--|
| < ทั่วไป             | VPN           |       | < ทั่วไป           | VPN                  |            |  |
| การกำหนดค่า VPN      |               |       | การกำหนดค่า V      | 'PN                  |            |  |
| สถานะ                | ไม่ได้เชื่อมด | nia 🔵 | สถานะ              | เชื่อมต่ออยู่        |            |  |
|                      |               |       |                    |                      |            |  |
| vpn kk<br>ไม่ทราบ    | С             | ()    | vpn kkc<br>ไม่ทราบ |                      | <b>(i)</b> |  |
|                      |               |       |                    |                      |            |  |
| เพิ่มการกำหนดค่า VPN |               |       | เพิ่มการกำหเ       | เพิ่มการกำหนดค่า VPN |            |  |
|                      |               |       |                    |                      |            |  |
|                      |               |       |                    |                      |            |  |
|                      |               |       |                    |                      |            |  |
|                      |               |       |                    |                      |            |  |
|                      |               |       |                    |                      |            |  |

เมื่อทำตามขั้นตอนทุกอย่างถูกต้องแล้ว สถานะชื่อ vpn จะขึ้นว่า เชื่อมต่ออยู่ และหากต้องการเลิกใช้งาน ให้กดไปที่ **กดที่ปุ่มสถานะมาทางซ้าย เพื่อยกเลิกการเชื่อมต่อ**